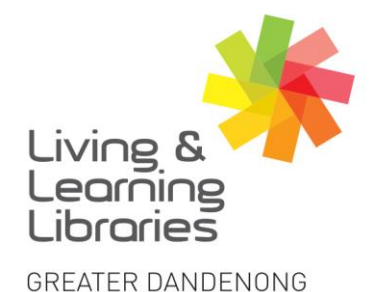

I II / / / / / Libraries Change Lives

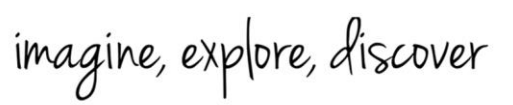

## **Android Devices - Connecting to WIFI**

1. Locate and tap on the **Settings** icon on your Android device. Locate and tap on the **Wi-Fi** tab.

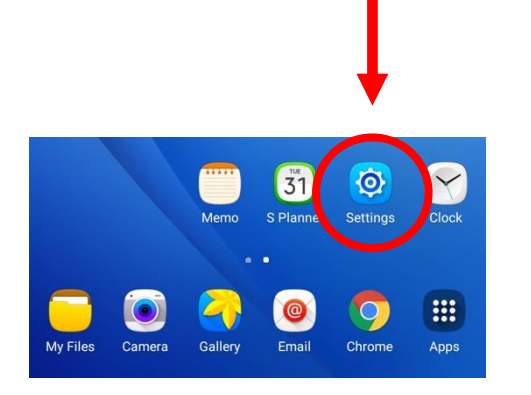

| Settings    | SEARCH | Wi-Fi                   | Wi-Fi Direct         | MORE     |
|-------------|--------|-------------------------|----------------------|----------|
| Connections |        | Off                     |                      |          |
| Flight mode |        |                         |                      | <u> </u> |
| 🛜 Wi-Fi     |        | To see availa<br>Wi-Fi. | ole networks, turn o | on       |
| Rivetooth   |        |                         |                      |          |

2. Tap on the **toggle** for it to turn green. **Green** means Wi-Fi is on and the device will start searching for Wi-Fi networks.

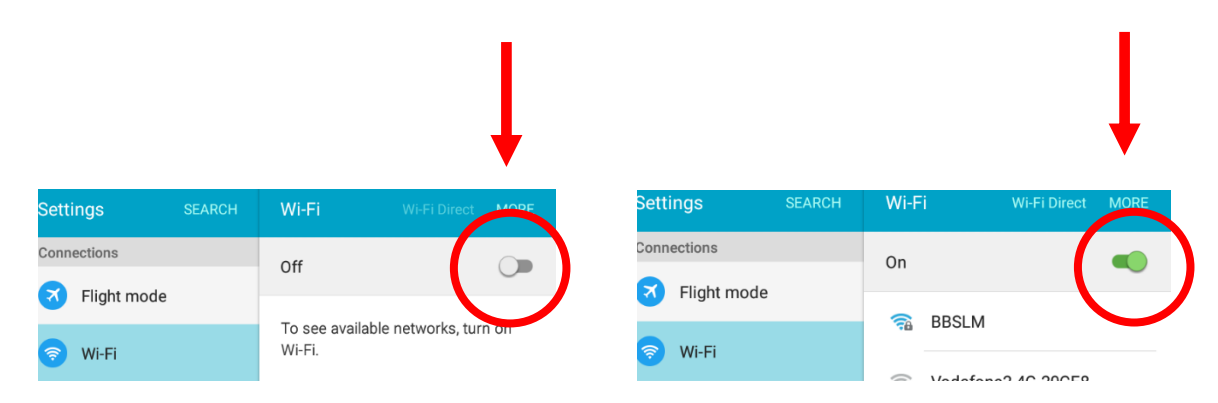

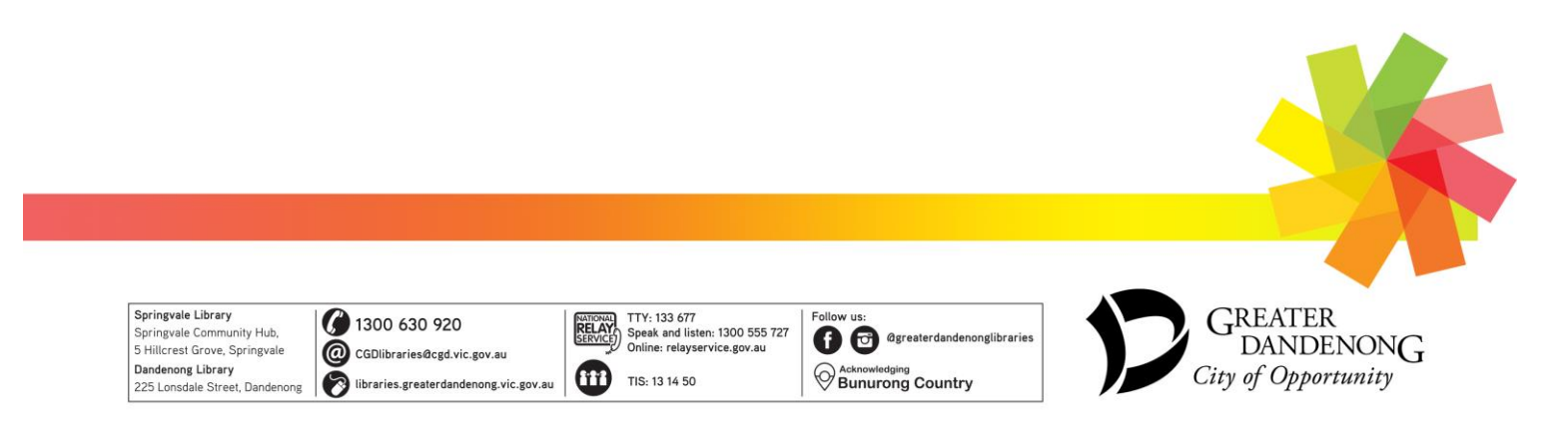

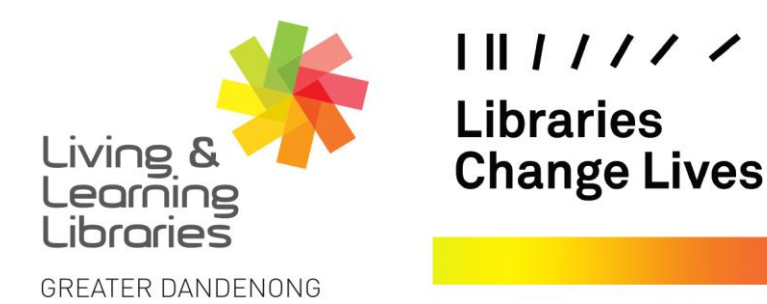

imagine, explore, discover

3. Tap on the **Name** of the Wi-Fi that you want to join. Enter the **Password** for the network. If you can't join, check that the password is entered correctly.

|                 |        | _              |       | s    |             |            |    | Wi-Fi  |         |   |
|-----------------|--------|----------------|-------|------|-------------|------------|----|--------|---------|---|
|                 |        |                |       | C    | Connections |            | On |        |         |   |
|                 |        |                |       |      | 3           | light mode |    |        |         |   |
| Settings SEARCH | Wi-Fi  | Wi-Fi Direct   | MORE  |      | <b>?</b>    | BBSLM      |    |        |         | - |
| Connections     | On     |                |       |      | *           | Password   |    |        |         | _ |
| 🛪 Flight mode   |        |                | ~     |      | Show passy  |            |    |        |         |   |
| BBSLM           |        |                | ((1)) | Show | advanced o  | ptions     |    |        |         |   |
| WI-FI           | 🙃 Voda | fone2.4G-20CE8 |       |      | Devic       |            |    | CANCEL | CONNECT |   |
| 🛞 Bluetooth     |        |                |       |      |             |            |    |        |         |   |

4. Once you are connected you will see a **Wi-Fi** signal at the top of the screen. You can now use the internet.

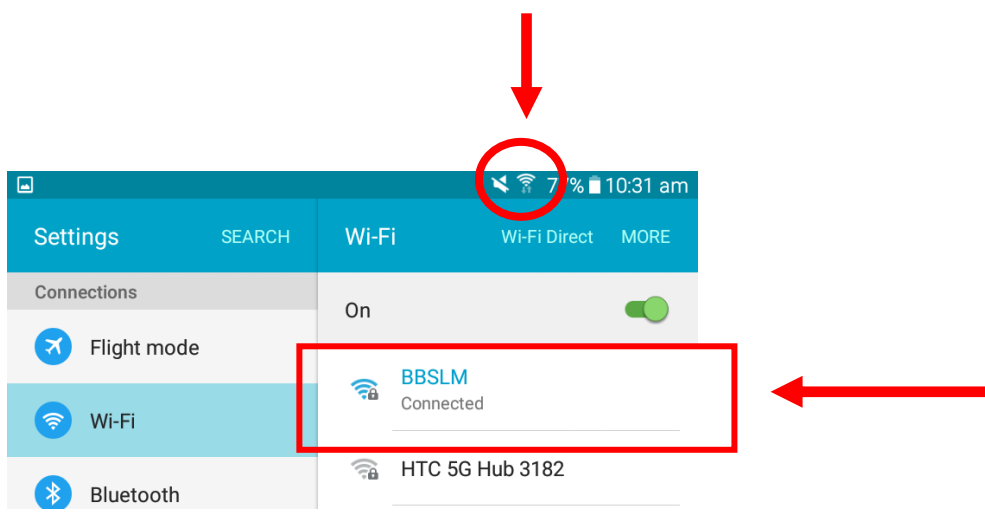

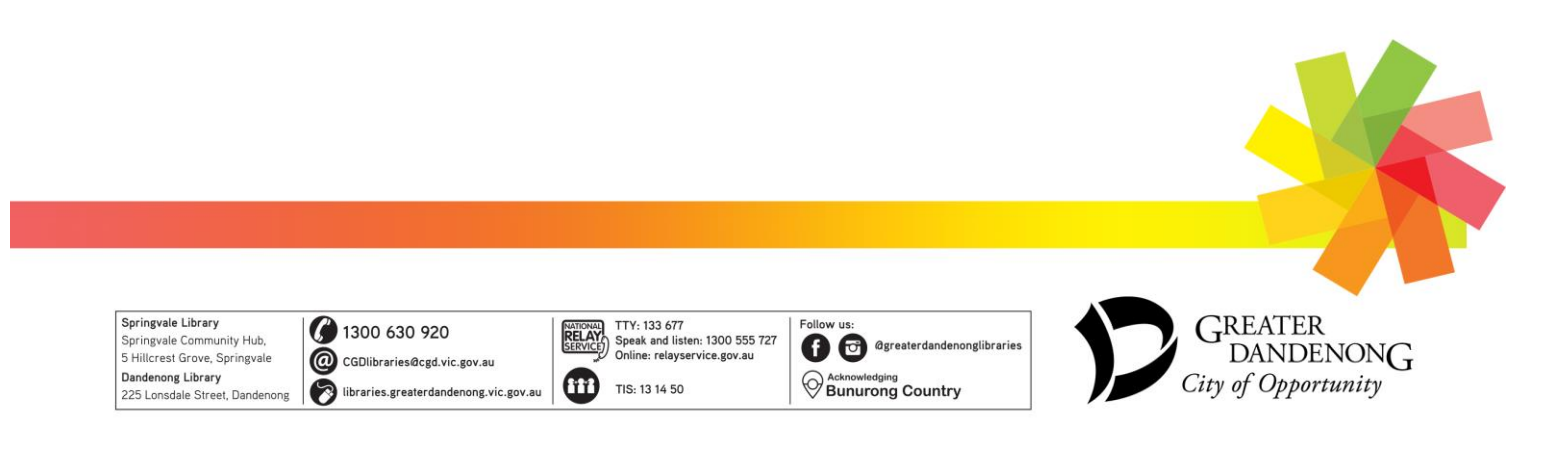